## Transportation Export

*Please keep in mind that you may not have access to DDE and might have to rely on assistance to get the data.* 

- 1. Pre-select grade level(s) from start page so system hangs onto those records.
- 2. Select "system" under set up.
- 3. Select "direct database export" DDE.
- 4. From drop down, select "Transportation (120)".
- 5. Select all \_\_\_\_\_ records in this table.

Direct Database Export (DDE)

| Current Ta | ble: Transp  | ortation (120) | •               |  |
|------------|--------------|----------------|-----------------|--|
| Current R  | ecords in Se | ection: 1206   |                 |  |
| Surrent K  | ecorus in se | fection. 1200  |                 |  |
| List View  | Table View   | Export Records | Match Selection |  |
|            |              |                |                 |  |
|            |              |                |                 |  |

- 6. Select "match selection" icon.
- Screen will open with default setting on "Students" which is what you want. Click on the "Proceed to match selection". This function will match your pre-selected kids to the transportation table and only pulls those records.

| Match USM Selection                                                                                                    |
|----------------------------------------------------------------------------------------------------|
| Current Table: Transportation                                                                                                    |
| This function creates a new selection of records in this table (Students), based on the records in the table selected below.                                                                                                    |
| Students •                                                                                                    |
| Note: Not all tables can be used to create selections in this table; there must be a relation between the two tables. For example, records in the Students table may be matched with records from the CC table, because the CC table has a field called StudentID.<br>However, attempting to match the Students table with the Teachers table does not work because the Students table does not have a TeacherID field and the Teachers table does not have a StudentID field. |
| Note: This function may take several minutes to complete.                                                                                                    |
| Back to Direct Database Export Main Screen                                                                                                    |
| Proceed to match selection                                                                                                    |

8. Select "export records" and set up the export box to something similar to the screen shot below depending on what fields you want to export.

| Export Records                                                                                                    |                                                          |
|----------------------------------------------------------------------------------------------------|----------------------------------------------------------|
|                                                                                                    | Export the 1206 selected records (Table: Transportation) |
| <b></b>                                                                                                    |                                                          |
| (1)jastirst (1)jastirst Address Bushumber Einstein Stranger Einstein Stranger Einste |                                                          |
| Field Delimiter                                                                                                    | Tab 🔻                                                    |
| Record Delimiter                                                                                                    | CR -                                                     |
| "Surround fields"                                                                                                    | Column titles on 1st row                                 |
| Optional: Sort Field Name                                                                                                    | Direction                                                |
|                                                                                                    | 2 -                                                      |
|                                                                                                    |                                                          |
|                                                                                                    | > •                                                      |
|                                                                                                    | Back to Direct Database Export Main Screen               |
|                                                                                                    | Sibot                                                    |